To access the GL Reconciliation Report:

- 1) Sign into Campus Connection:
  - https://studentadmin.connectnd.us/psp/NDCSPRD/EMPLOYEE/HRMS/?cmd=expire
- 2) Go to: NDU Applications > NDU Student Financials > Report > NDU GL Reconciliation Report
- 3) To create a new Run Control, click the "Add a New Value" tab on the screen below:

| Eile Edit View Higtory Bookmarks Iools Help                                                                                   |            |   |
|----------------------------------------------------------------------------------------------------|------------|---|
| 🔤 Forms/Procedures - Depart × NDU GL Reconciliation Report 🛛 × Your CampusConnection sessi × 🕂                                |            |   |
| A https://studentadmin.connectnd.us/psp/NDCSPRD/EMPLOYEE/HRMS/c/NDU_STUDENT_FINANCIALS.NDU_0136_SF.GBL?Folder=MYFAVORITES     | ⊽ C Google | ٩ |
| CS Production                                                                                                    |            |   |
| Favorites   Main Menu > NDU Applications > NDU Student Financials > Report > NDU GL Reconciliation Report                     |            |   |
| NDU GL Reconciliation Report<br>Enter any information you have and click Search. Leave fields blank for a list of all values. |            |   |
| Find an Existing Value                                                                                                    |            |   |
| ✓ Search Criteria                                                                                                    |            |   |
| Search by: Run Control ID <sup>begins</sup> with Case Sensitive                                                               |            |   |
| Search Advanced Search                                                                                                    |            |   |
| Find an Existing Value Add a New Value                                                                                        |            |   |
|                                                                                                    |            |   |
|                                                                                                    |            |   |
|                                                                                                    |            |   |
|                                                                                                    |            |   |

Run Control Fields:

Business Unit field is required: UND01

**Optional fields:** 

Dept: Enter 1 department number or a range of department numbers

Fund: Enter 1 fund or a range of funds

Item Type: Enter 1 item type number or a range of item type numbers

Sort Option: These just sort the report by various options:

- C = Common ID (Student ID#)
- D = Dept
- F = Fund

| <u>File Edit View History Bookmarks Tools H</u> elp                                                                          |                         |
|----------------------------------------------------------------------------------------------------|-------------------------|
| 💀 Forms/Procedures - Depart 🗙 NDU GL Reconciliation Report 🛛 🗙 Your CampusConnection sessi 🗙 🕂                               |                         |
| A https://studentadmin.connectnd.us/psp/NDCSPRD/EMPLOYEE/HRMS/c/NDU_STUDENT_FINANCIALS.NDU_0136_SF.GBL?Folder=MYFAVORITES  C | <mark>8</mark> ▼ Google |
|                                                                                                    |                         |
| Favorites Main Menu > NDU Applications > NDU Student Financials > Report > NDU GL Reconciliation Report                      |                         |
| NDU GL Reconciliation Report                                                                                                 |                         |
| Run Control ID: GL_Recon Report Manager Process Monitor Run                                                                  |                         |
|                                                                                                    |                         |
| *Business Unit: UND01 Q                                                                                                    |                         |
| From Dept: Q To Dept: Q                                                                                                    |                         |
| From Fund: Q To Fund: Q                                                                                                    |                         |
| From Item Type: Q To Item Type: Q                                                                                            |                         |
| Sort Option: C (C=CommonId, D=Dept, F=Fund)                                                                                  |                         |
|                                                                                                    |                         |
|                                                                                                    |                         |
| Save Return to Search 1 Previous in List 1 Next in List                                                                      |                         |
|                                                                                                    |                         |

- 4) Save Run Control
- 5) Click "Run"
- 6) On Process Scheduler Request page:
  - a. Type = Web
  - b. Format = PDF This will still generate a CSV file that is downloadable into Excel, but selecting CSV as the format will generate a CSV file with improper formatting.
- 7) Click "OK"
- 8) Go to "Process Monitor"
- 9) Refresh as needed until
  - c. Run Status = Success
  - d. Distribution Status = Posted
- 10) Click Details
- 11) View Log/Trace
- 12) Select CSV file it will open in Excel